## **Parent Portal Registration**

To register for an account to access the Carbondale Area School District's Parent Portal, visit the CASD website (<u>http://www.carbondalearea.org</u>). You will find **Parent Portal** under the Students Menu on the top of the page.

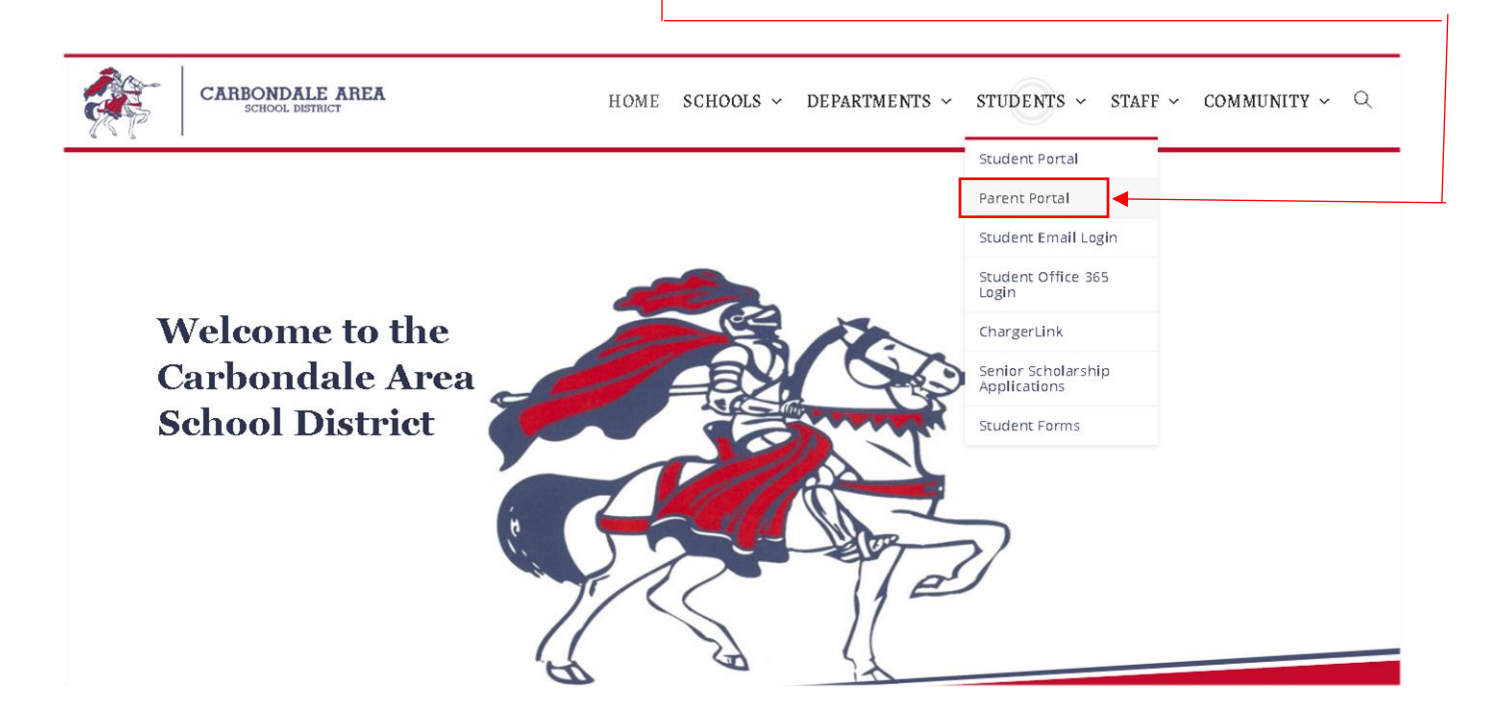

A Parent Portal login screen will open. Click on **Online Registration** to begin the Parent Portal registration process.

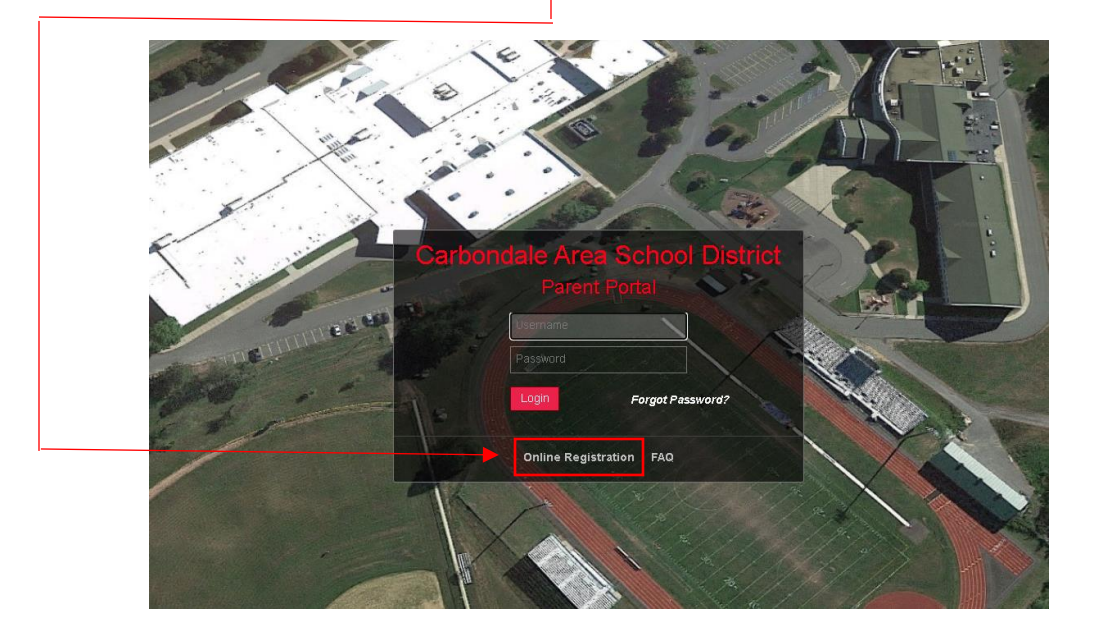

A Parent Portal Registration page will open. Enter the required information (indicated by the red \* before the field name) on the Account Information screen. Then click **Create Account Information** when all information is entered into the required fields.

| Acc                      | ount Information                                             | Personal Information                        | Student Information                                         |
|--------------------------|--------------------------------------------------------------|---------------------------------------------|-------------------------------------------------------------|
|                          | STEP 1: Please er                                            | nter your parent portal information be      | ow.                                                         |
| * School District        |                                                              |                                             |                                                             |
|                          | (Start typing your school district then select your district | in the list)                                |                                                             |
| * Username               |                                                              |                                             |                                                             |
|                          | (Your ID is what you will use to login to the portal. You ca | an change at any time from within the port  | al.)                                                        |
| * Email Address          |                                                              |                                             |                                                             |
|                          | (Your email address can be updated at anytime from wit       | hin the portal. If you forget your password | the account reset information will be sent to this account) |
| * Confirm Email Address  |                                                              |                                             |                                                             |
| * Password               |                                                              |                                             |                                                             |
|                          | (Should be a minimum of 6 characters with at least 1 nu      | mber)                                       |                                                             |
| * Confirm Password       |                                                              |                                             |                                                             |
| *Authentication Question | Select ~                                                     |                                             |                                                             |
| * Authentication Answer  |                                                              |                                             |                                                             |
|                          |                                                              |                                             | Create Account Information                                  |
|                          |                                                              |                                             |                                                             |

Create a **Username** and **Password** that you will remember as this will be used to login to the portal.

We recommend making your **Username** your personal email address. The same email address you will enter into the next field on the **Account Information** page next to **Email Address**.

Enter the required information (indicated by the red \* before the field name) on the **Personal Information** screen. Then click **Create Personal Information**.

|                  |                                  | Welcome to Parent Portal Registration!                  |                                            |
|------------------|----------------------------------|---------------------------------------------------------|--------------------------------------------|
| Account Inf      | ormation                         | Personal Information                                    | Student Information                        |
| STEP 2: I        | nformation will be used to verif | fy your identity. Please make sure you provide the info | ormation the district already has on file. |
| * First Name     |                                  |                                                         |                                            |
| Middle Name      |                                  |                                                         |                                            |
| * Last Name      |                                  |                                                         |                                            |
| * Street Address |                                  |                                                         |                                            |
| Apartment        |                                  |                                                         |                                            |
| * City           |                                  |                                                         |                                            |
| * State          |                                  | Select 🗸                                                |                                            |
| * ZIP Code       |                                  |                                                         |                                            |
| * Phone          |                                  |                                                         | x                                          |

Enter the required information (indicated by the red \* before the field name) on the **Student Information** screen. Then click **Add Student to the above list**. When the student's name appears in the top part of the page, click **Finish Registration!** 

(Note that only one student is required to verify your identity. If you have other students enrolled in the CASD, they will automatically be listed in the portal when your account is approved.)

|                                   | Account Informatic          | n                        | Personal Informa             | ation                   |                         | Student Information | on |
|-----------------------------------|-----------------------------|--------------------------|------------------------------|-------------------------|-------------------------|---------------------|----|
|                                   |                             | STEP 3: Please also make | sure you provide at least on | e of your student(s) on | file to verify your ide | entity.             |    |
| My Student(s)<br>Your student(    | s) will show below after y  | you have added.          |                              |                         |                         |                     |    |
|                                   | ID Number                   | First Name               | Last Name                    | Grade                   | School                  |                     |    |
| Add Student * ID Number  * School | -Select<br>Add student to t | * First Name             | Select V                     | Name                    |                         |                     |    |

**ID Number** is the student's unique CASD ID. This is the same ID number used for her/his lunch. Ask your student what his/her CASD ID number is. It can also be located on past CASD report cards.

A confirmation message will display stating registration has been successful. Once approved, an email will be sent to the account you registered with.

Once your registration has been approved and you have received your approval email message, you will be able to login to your parent portal account.

Navigate back to the Parent Portal login screen. Enter in your Username and Password that you choose when registering for your Parent Portal account. Then Click on Login.

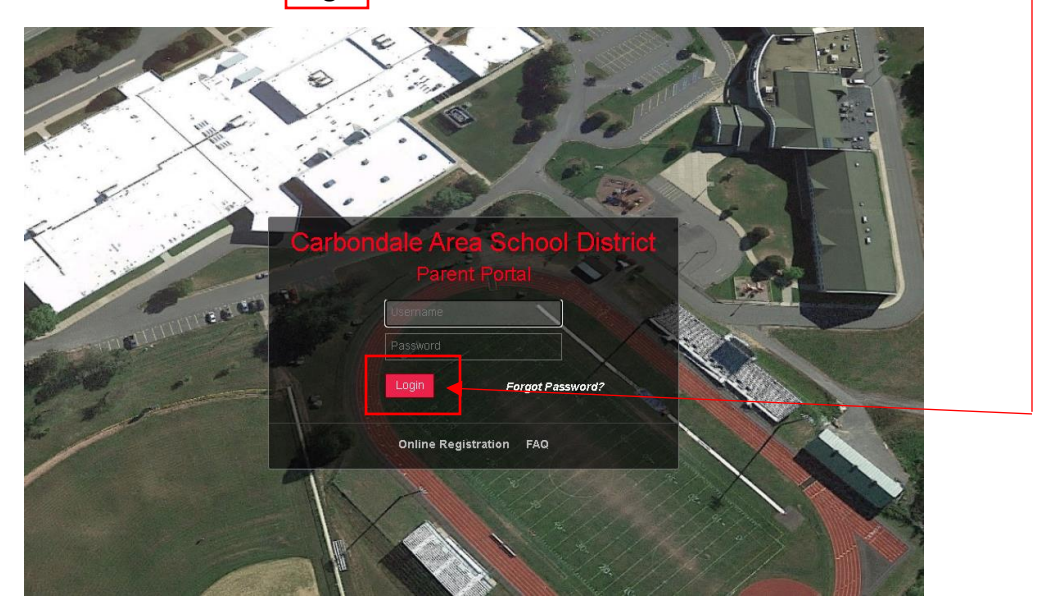

The first time you login to your **Parent Portal** account, you will need to complete the **Contact Verification** process as well as complete the **Student Data Updates and Sign Offs** section.

Note: The Contact Verification process will allow you to update all important contact information with the district. This includes but is not limited to phone numbers and home mailing address.

| Tuesday, August 18, 2020                                                                                                    |
|----------------------------------------------------------------------------------------------------|
|                                                                                                    |
| Please take a moment to verify your student's contact information. If you have more than one student enrolled in the district, please be aware that verification is required for each enrolled student.                                                                                                    |
| Additional Information:                                                                                                    |
| Household Information: Optice student can priorite in applicable.<br>Household Information: Enter the household phone number and select options as necessary.<br>Note: Click Update All Linked Records to update the Home Phone record for all contacts (Guardian, Household Member, and Emergency Contact) who have<br>the Household Phone as their Home Phone. (Linked records display a Lock icon to the left of the applicable phone number.)                                                                                                    |
| Guardian Information:                                                                                                    |
| <ol> <li>Enter the Contact Prioritysets the order in which the student's contacts are called.</li> <li>Phone Prioritysets the order for calling a contact "phones if more than one number exists.</li> <li>Select the Child Pickupoption for each contact authorized to pick up your child.</li> <li>Select the Child Pickupoption for you would like to be notified by telephone when your student is not in attendance.</li> <li>Email: Enter one or more email addresses that can be utilized to communications, are sent.</li> <li>Note: Guardians residing in the household can VIEW (but NOT edit) the name and contact priority of guardians living OUTSIDE the Household.</li> </ol> |
| Emergency Contacts: Please add/delete/update emergency contact information (Address is optional) and allow Child Pick up by adding a check mark in the Child<br>Pickup Checkbox                                                                                                    |
| Physician Information: In the Physician Information section please add/delete/update physician information                                                                                                    |
| Employer Information: Add/delete/update employer's information                                                                                                    |

Don't forget to complete the **Student Data Updates and Sign Offs** at the bottom of the **Contact Verification** page. These important items need to be completed ASAP.

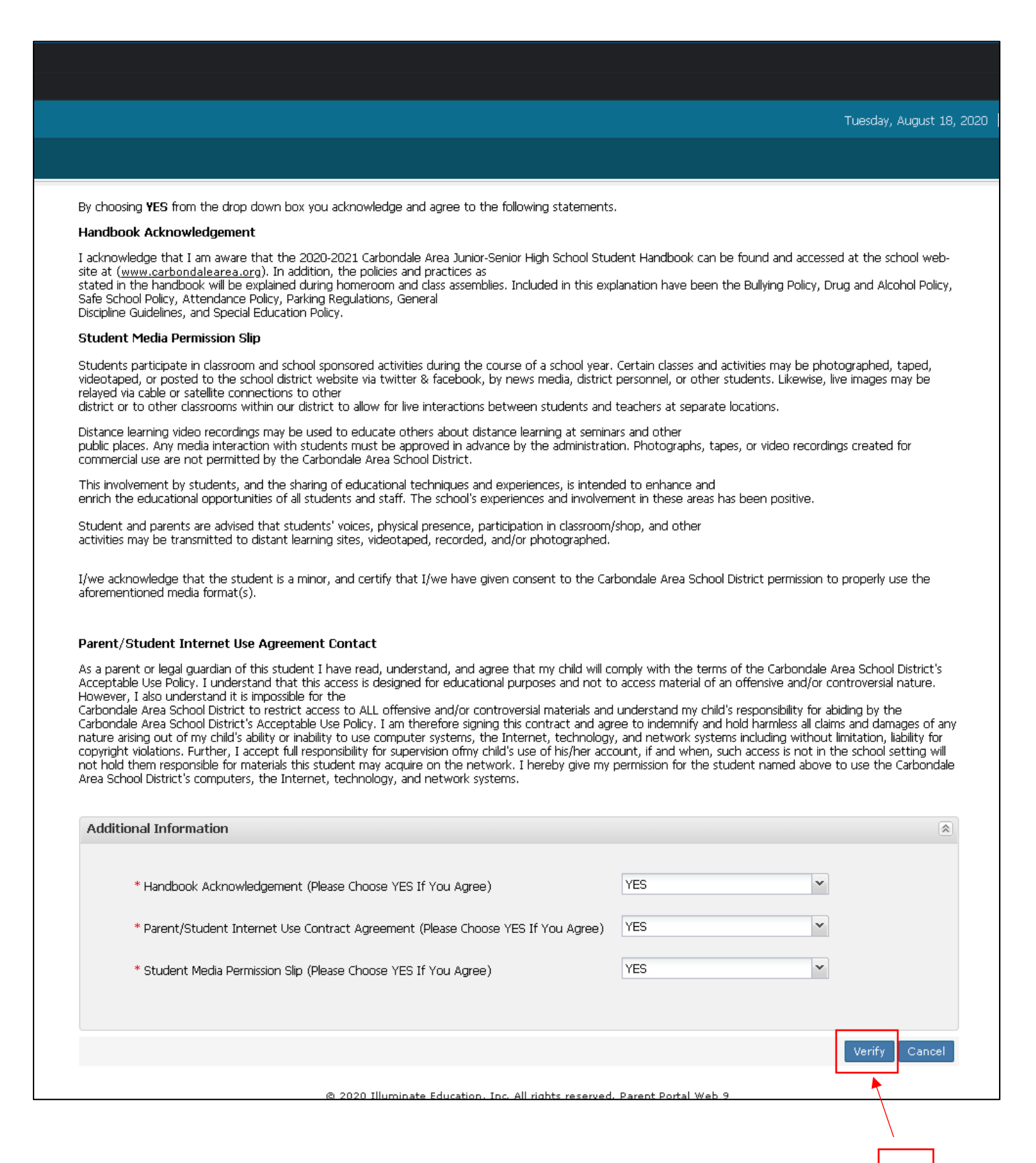

Once you complete **Contact Verification** and **the Student Data Updates and Sign Offs** sections, Click on **Verify** to complete the process.